## TUTORIAL AVA – UNISEPE PROFESSOR

CTE CENTRO DE TECNOLOGIA EDUCACIONAL cte@scelisul.com.br

## PROFESSOR

Acessando o site da IES, o professor encontrará o local para realizar o login, digitando seu email e senha, exemplo na figura abaixo:

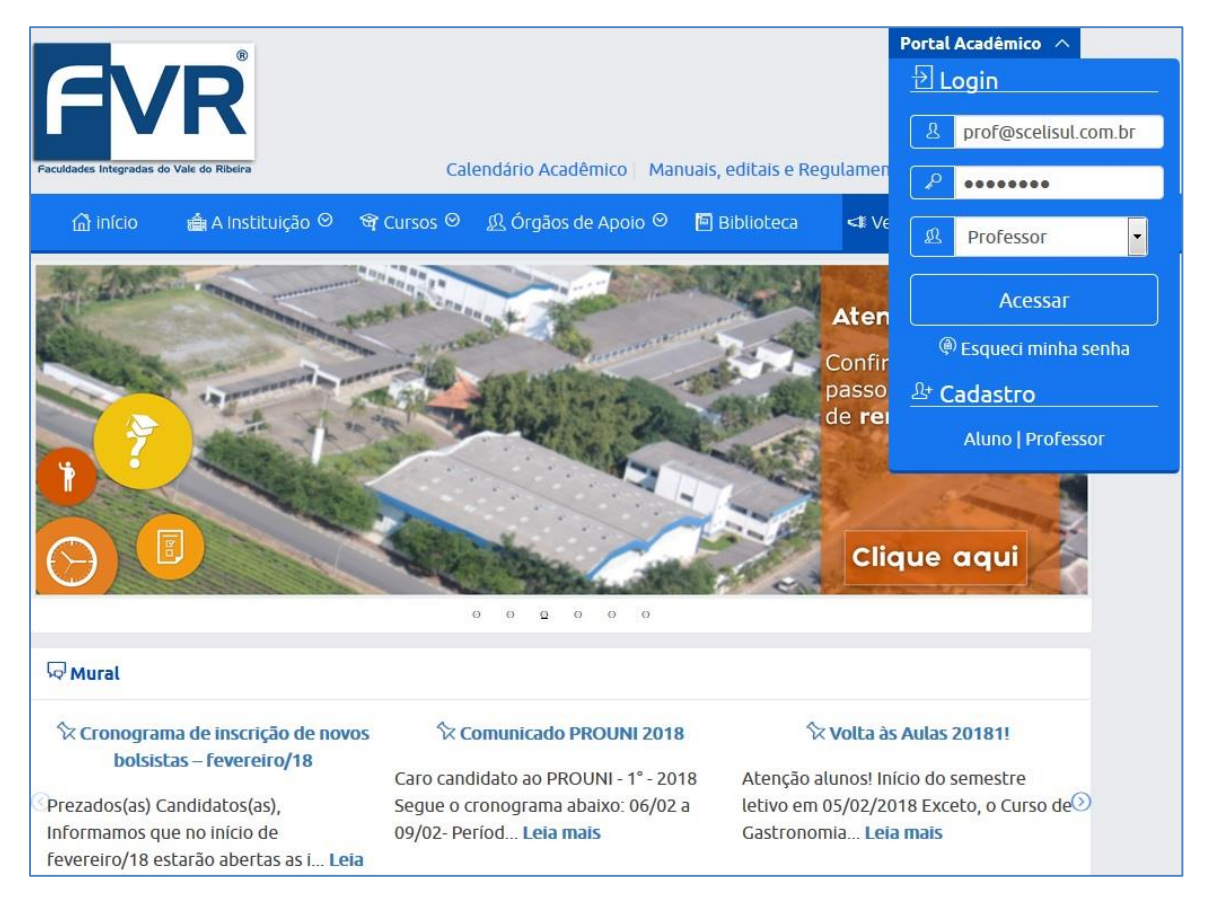

Após efetuar o login, o Professor terá acesso ao Portal, na figura abaixo mostra as opções de escolha; Portal Presencial ou Portal EAD:

| (unisepe'                                                               | Home | Portal | Portal EAD | Financeiro | Notas |               |
|-------------------------------------------------------------------------|------|--------|------------|------------|-------|---------------|
| DADOS PESSOAIS                                                          | 6    |        |            |            |       | 0362816       |
| RA: 0362616                                                             |      |        |            |            |       |               |
| Nome:                                                                   |      |        |            |            |       | Alterar Senha |
| Nascimento:                                                             |      |        |            |            |       | SAIR(fechar)  |
| CPF:                                                                    |      |        |            |            |       |               |
| ENDEREÇO<br>Logradouro:<br>Cidade:<br>Telefone:<br>Telefone:<br>E-mail: |      |        |            |            |       |               |

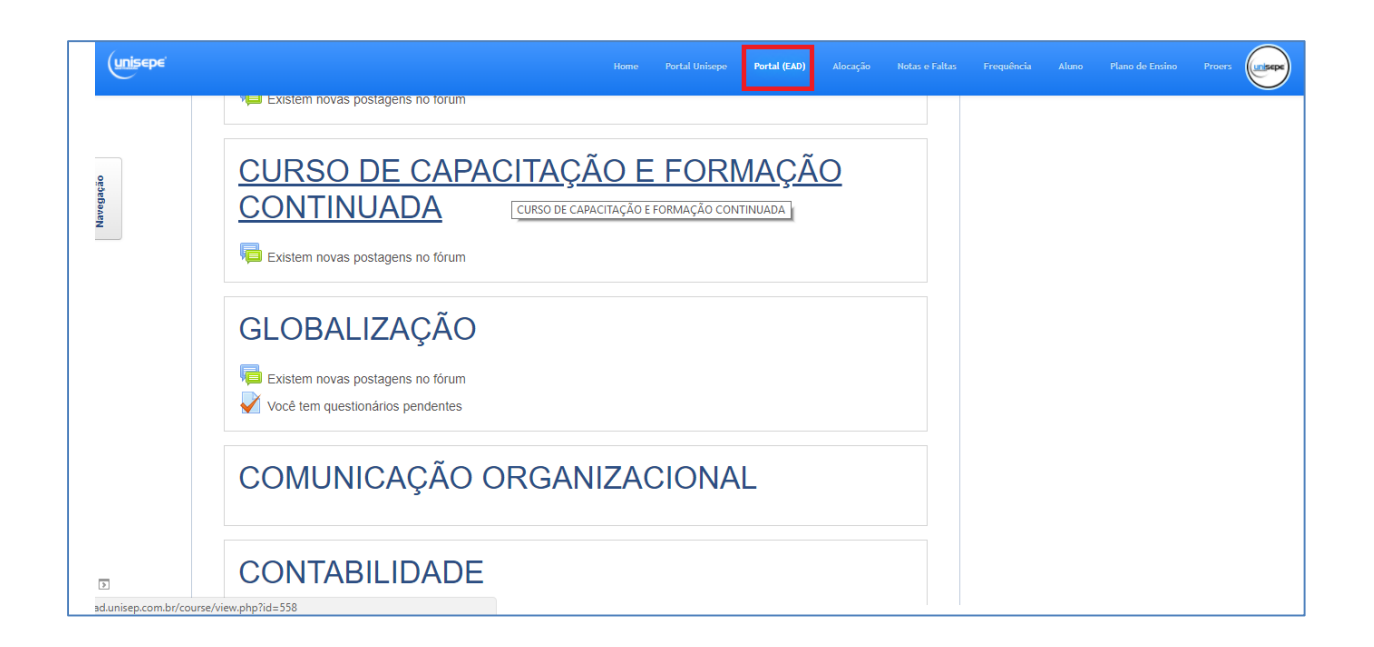

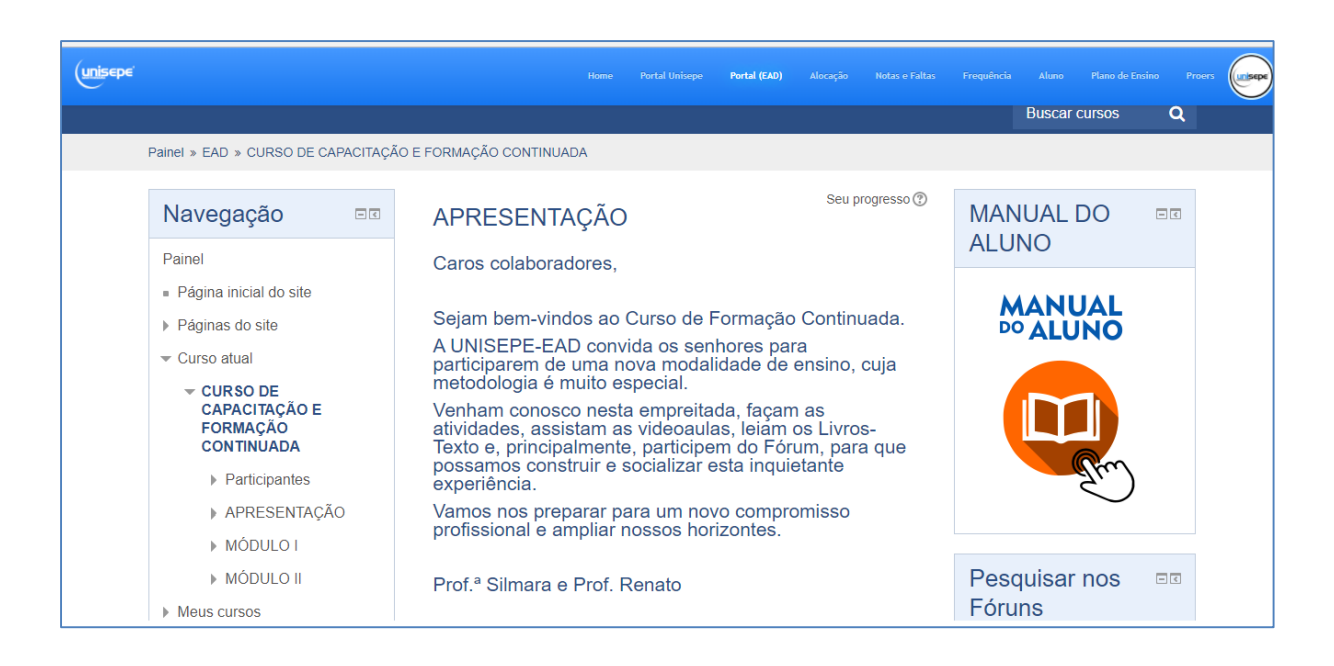

CTE CENTRO DE TECNOLOGIA EDUCACIONAL cte@scelisul.com.br